## Comment saisir une demande CET pour un utilisateur ?

En tant que gestionnaire, vous avez la possibilité de saisir une demande CET pour un de vos collaborateurs.

## Rendez-vous sur l'écran : CET > Gestion > Accès aux utilisateurs

| Accès aux utilisateurs      |                                        | CET → Gestion → Accès aux utilisateurs |
|-----------------------------|----------------------------------------|----------------------------------------|
| <b>T</b> Filtrer Rechercher |                                        |                                        |
| Utilisateur                 | Structures / services                  |                                        |
| 8 BLOIS FRANCINE            | SOCIETE 1 (FR) / AGDE - VENTE          |                                        |
| 😰 BOILEAU PAUL              | SOCIETE 1 (FR) / AGDE - VENTE          |                                        |
| CLARENCE PATRICK            | SOCIETE 1 (FR) / ARGELES SUR MER - VEN | TE                                     |
| 2 DELPIERRE DAVID           | SOCIETE 1 (FR) / LYON - ACHAT          |                                        |

Cliquez sur le nom de l'utilisateur concerné afin de visualiser les informations des campagnes : ici pour "CAMPAGNE CET 2024" l'utilisateur n'a pas participé.

| Solde CET de MAXENCE FONTENAY | CET > Gestion                                                  | > Accès aux utilisateurs |
|-------------------------------|----------------------------------------------------------------|--------------------------|
| 18 jours<br>→                 | MAXENCE FONTENAY<br>Formateur<br>Département Formation<br>0076 |                          |
| INFORMATIONS                  |                                                                |                          |
|                               | A participé                                                    | Validé                   |
| CAMPAGNE CET 2024             |                                                                |                          |
| CAMPAGNE CET 05 2023          | *                                                              | ~                        |

Cliquez sur le libellé de la campagne pour afficher le détail de la demande.

- Alimentation
- Choix/options
- Synthèse

Vous accédez au à l'onglet Alimentation du formulaire : le nom de l'utilisateur est repris en haut de l'écran, la demande s'affiche "**En cours**" :

| Demande CET de  🚺 MA                    | XENCE FONT  | ENAY - CAMPAGNE CET 2024 En cours            | CET → Gestion → Accès aux utilisateurs |
|-----------------------------------------|-------------|----------------------------------------------|----------------------------------------|
|                                         |             |                                              |                                        |
|                                         | 2024        | ★ Choix / Options<br>01/04/2024 - 31/12/2024 | 🖹 Synthèse                             |
| Bonjour, les règles régissant le C      | ET sont     |                                              |                                        |
| Votre solde CET en début de<br>campagne | 18 jours    |                                              |                                        |
| Régulation de la campagne               | 0 jour      |                                              |                                        |
| Je souhaite alimenter                   | Non         |                                              |                                        |
| Commentaire *                           | Commentaire |                                              | li.                                    |
|                                         |             |                                              | Enregistrer                            |
| 53                                      |             |                                              |                                        |

Cochez "OUI" pour l'alimentation et renseignez les souhaits de votre utilisateur. Le commentaire est obligatoire avant d'enregistrer pour passer à l'étape suivante :

| Demande CET de  😡 MA                    | XENCE FONTENAY - CA     | MPAGNE CET 2024 En cours                          | CET > ( | Gestion 🗧 Accès aux utilisateurs |
|-----------------------------------------|-------------------------|---------------------------------------------------|---------|----------------------------------|
| Alimentation                            |                         | */ Chaix / Options                                |         |                                  |
| 01/04/2024 - 31/12/2                    | 2024                    | 01/04/2024 - 31/12/2024                           |         | 🖹 Synthèse                       |
| Bonjour, les règles régissant le C      | ET sont                 |                                                   |         |                                  |
| Votre solde CET en début de<br>campagne | 18 jours                |                                                   |         |                                  |
| Régulation de la campagne               | 0 jour                  |                                                   |         |                                  |
| Je souhaite alimenter                   | Oui                     |                                                   |         |                                  |
| RTT 2024                                | 2                       | (Solde actuel: 5 jours, après mouvement: 3.00 jou | ırs)    |                                  |
| Solde CET après alimentation            | 20 jours                |                                                   |         |                                  |
| Commentaire *                           | commentaire obligatoire |                                                   |         | h.                               |
| 5-                                      |                         |                                                   |         | Enregistrer                      |

Renseignez ensuite le choix de votre utilisateur quant au maintien et aux options à sa disposition. Renseigner également un commentaire avant d'enregistrer.

| Demande CET de O MAXENCE FONTENAY - CAMPAGNE CET 2024 En cours CET > Gestion > Accès                 | aux utilisateurs |
|----------------------------------------------------------------------------------------------------|------------------|
|                                                                                                    |                  |
| Image: Alimentation     // Choix / Options       01/04/2024 - 31/12/2024     01/04/2024 - 31/12/2024 |                  |
| Nombre de jours éligibles 20 jours                                                                   |                  |
| Maintien / Absences CET 15                                                                           |                  |
| Paiement / Indemnisation 5                                                                           |                  |
| Solde CET après option 15 jours                                                                      |                  |
| Commentaire  commentaire obligatoire                                                                 |                  |
|                                                                                                    | nregistrer       |

Une fois les 2 étapes précédentes effectuées, la demande est validée : le libellé se met à jour.

Demande CET de OMAXENCE FONTENAY - CAMPAGNE CET 2024 Validée

et il est possible de consulter l'historique des actions dans la section dédiée au bas du détail de la demande.

Pendant toute la durée de la campagne, le formulaire restera éditable pour les gestionnaires. Au besoin, rdv sur cette page.

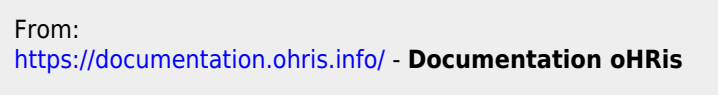

Permanent link: https://documentation.ohris.info/doku.php/module\_cet:comment\_saisir\_une\_demande\_cet

Last update: 2024/06/06 07:53

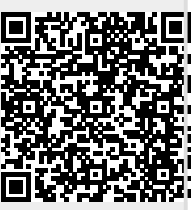